We wanted to provide you an easy way to View and/or Print your payment history for the 2019 calendar year.

Please follow the steps below, and if you need assistance, please call the FACTS Parent Helpline at 866-441-4637, or fill out a help inquiry from the online form accessed here: https://factsmgt.com/parents/

**<u>Step 1</u>**: The FACTS Customer can sign into FACTS Family Portal. From the Menu click on Financial, then Financial Home.

<u>Step 2:</u> In the dashboard of the FACTS Customer's view, choose to Select "View Details." (Note: There may be more than one available tile to view.)

| Hello | 0                                               |              |
|-------|-------------------------------------------------|--------------|
| 6     | Payment Plan & Billing                          | View Details |
|       | Current Balance<br>\$1,111.08<br>Make a Payment |              |

## Step 3: Select 'View Payment Summary'

| Activity   | Details      |          |               |         |          | Term.           |            |
|------------|--------------|----------|---------------|---------|----------|-----------------|------------|
|            |              | 1        |               |         |          | Al              | •          |
| S View Pay | ment Summary |          |               |         | FACTS PU | yment Processin | g Policies |
|            |              |          |               |         |          |                 |            |
| Schedule   | Transactions | Batances | Payments Made | Changes |          |                 |            |

## \*\*Page will open in another window or tab.\*\*

Step 4: Select the year, and 'Print'. You can also choose date range and add a Start and End date & then 'Print'.

| The Payment<br>ndered by Sch                                                           | Summary report is for in<br>tool name do | formational purposes o<br>uring the selected time     | nly. It includes payment a<br>frame.                                               | activity applied to the bat | ance owed to or se                                  |
|----------------------------------------------------------------------------------------|------------------------------------------|-------------------------------------------------------|------------------------------------------------------------------------------------|-----------------------------|-----------------------------------------------------|
| tomer:<br>dents:<br>h <b>ool name</b><br>4 Main<br>oln, NE 68504<br>Veral Tax ID: 12-5 | 535135                                   | School Info<br>Federa                                 | rmation and<br>I Tax ID                                                            |                             |                                                     |
| 017                                                                                    |                                          |                                                       |                                                                                    |                             |                                                     |
| Student 1 - \$3                                                                        | 2,240.00                                 |                                                       | Student 2-\$2,22                                                                   | 8.00                        |                                                     |
| Student 1 - \$2                                                                        | 2,240.00<br>Grade - 4th                  | \$2,240.00                                            | Student 2- \$2,22<br>2017-2018                                                     | 8.00<br>Grade - 2nd         | \$2,228.00                                          |
| Student 1 - \$2<br>2017-2018<br>ACCOUNT                                                | ,240.00<br>Grade - 4th                   | \$2,240.00<br>TOTAL                                   | Student 2-\$2,22<br>2017-2018<br>ACCOUNT                                           | 8.00<br>Grade - 2nd         | \$2,228.00<br>TOTAL                                 |
| Student 1 - \$2<br>2017-2018<br>ACCOUNT<br>Jook Fees                                   | 2,240.00<br>Grade - 4th                  | \$2,240.00<br>TOTAL<br>\$90.00                        | Student 2 - \$2,22<br>2017-2018<br>ACCOUNT<br>Book Fees                            | 8.00<br>Grade - 2nd         | \$2,228.00<br>TOTAL<br>590.00                       |
| Student 1 - \$2<br>2017-2018<br>ACCOUNT<br>look Fees                                   | ,240.00<br>Grade - 4th                   | \$2,240.00<br>TOTAL<br>\$90.00<br>-\$25.00            | Student 2 - \$2,22<br>2017-2018<br>ACCOUNT<br>Book Fees<br>Lunch                   | 8.00<br>Grade - 2nd         | \$2,228.00<br>TOTAL<br>590.00<br>-525.00            |
| Student 1 - \$2<br>2017-2018<br>ACCOUNT<br>Jook Fees<br>Junch<br>Legistration Fee      | 2,240.00<br>Grade - 4th                  | \$2,240.00<br>TOTAL<br>\$90.00<br>-\$23.00<br>\$75.00 | Student 2-\$2,22<br>2017-2018<br>ACCOUNT<br>Book Fees<br>Lunch<br>Registration Fee | 8.00<br>Grade - 2nd         | \$2,228.00<br>TOTAL<br>590.00<br>-525.00<br>\$75.00 |

**NOTE:** This report will show the total paid for **each of the accounts** (i.e. Tuition, Extended Day Care, Technology, Book fees, etc.). If the school uses Prepay accounts for lunch or childcare, the FACTS customer can also choose these Prepay accounts separately. The parents can select a year or a date range for this summary. This will also include the School's Federal Tax ID and address.